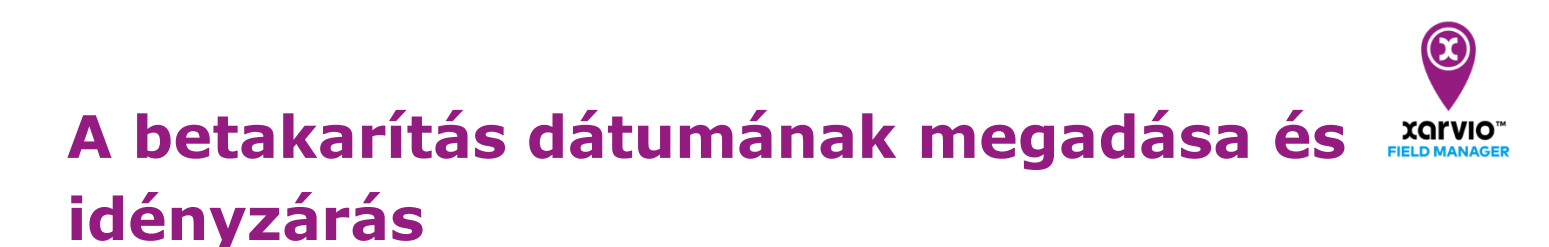

A xarvio FIELD MANAGER programban megtervezheted a gazdálkodási/termesztési idényt, és megadhatod a betakarítás dátumát. A betakarítás dátumának elérésekor a rendszer automatikusan lezárja a termesztési idényt, és a tábla üres lesz.

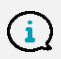

Nem lehetséges új kultúra hozzárendelése a táblához, amíg az előző nem lett betakarítva (és nem lett lezárva).

Kétféleképpen tudod a termést betakarítani:

o Lépj az **Állapot** menüre, kattints a táblára amin a betakarítást el szeretnéd végezni, a táblához kapcsolódó kártyán kattints a bal felső menüben található Betakarítás menüpontotra.

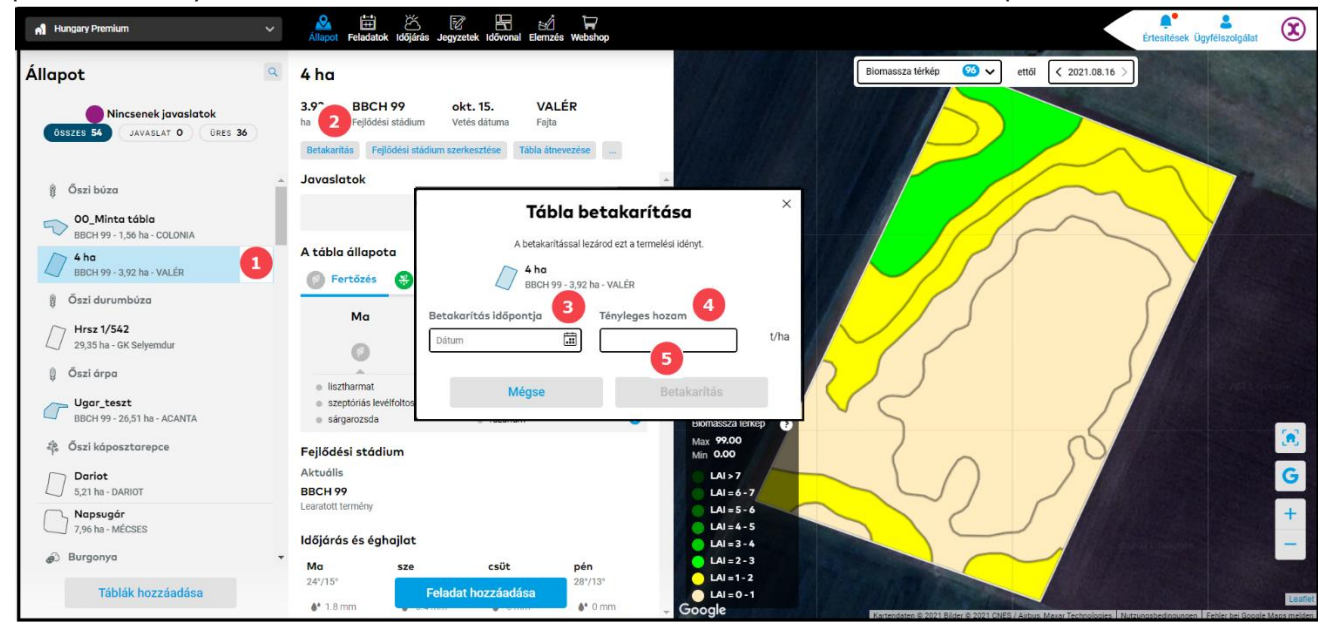

- 1. Válaszd ki a táblát, amelyhez be szeretnéd írni a betakarítási adatokat.
- 2. Kattints a **Betakarítás** gombra.
- 3. Add meg a **betakarítás dátumát**.
- 4. Add meg a **tényleges hozamot**.
- 5. A **Betakarítás** gombra kattintva zárd le a kiválasztott tábla termesztési idényét.

| n Hungary Premium 🗸 🗸                                     | Allapot Feladatok Időjárás Jegyzetek Idő | nal Elemzés Webshop                                  |                                                   | Értesítések Ügyfélszolgálat                              |  |  |  |  |  |  |  |
|-----------------------------------------------------------|------------------------------------------|------------------------------------------------------|---------------------------------------------------|----------------------------------------------------------|--|--|--|--|--|--|--|
| Táblaelőzmények 🔍                                         | Termesztési idény - áttekintés           |                                                      |                                                   |                                                          |  |  |  |  |  |  |  |
|                                                           |                                          |                                                      | Az                                                | isszes jelentés exportálása Termesztési idény hozzáadása |  |  |  |  |  |  |  |
| ÖSSZES 54 AKTÍV 17 INAKTÍV 37                             | 2019                                     | 2020                                                 | 2021<br>Ma                                        | 2022                                                     |  |  |  |  |  |  |  |
| O01/23<br>Lucerna - 9,74 ha - Lilly                       |                                          | Szi búza<br>AIGLE                                    | 5 t/ha 🙀 Lucerna 🏟 Öszi kóposzt<br>Lilly 🏟 DARIOT | arepce 3.5 t/ha                                          |  |  |  |  |  |  |  |
| Oo_Minta tábla<br>Öszi búza - BBCH 99 - 1,56 ha - COLONIA |                                          | Ø Öszi bú<br>COLOT                                   | izo 7 t/ha                                        |                                                          |  |  |  |  |  |  |  |
| 6,593 ha                                                  |                                          | CALYP                                                | pa 6 t/ha                                         |                                                          |  |  |  |  |  |  |  |
| <b>4 ha</b><br>Ōszi búza - BBCH 99 - 3,92 ha - VALÉR      |                                          | 🕴 Öszi<br>Vale                                       | bûzo 6 t/ha                                       |                                                          |  |  |  |  |  |  |  |
| 87f381ce-21b8-0d14-bc78-aae03d53e1fb 0,36 ha              |                                          |                                                      |                                                   |                                                          |  |  |  |  |  |  |  |
| Béke u.<br>1,02 ha                                        | 4 t/ha                                   | szi búza<br>LCANTARA 7 t/ha diszi kóposz<br>ALBATROS | torepce 3 t/ha                                    |                                                          |  |  |  |  |  |  |  |
| Doriot<br>Öszi káposztarepce - 5,21 ha - DARIOT           |                                          |                                                      | 🏟 Öszi kóposzt<br>DARIOT                          | arepce 4 t/ha                                            |  |  |  |  |  |  |  |
| Déli<br>1,15 ha                                           | ian 4.17 t/ha                            | Öszi búzo<br>PRINCESSZ 4 t/ha Q Öszi ár              | pa 6 t/ha                                         |                                                          |  |  |  |  |  |  |  |
| ece4e202-d46c-676a-7061-ae38e166799c<br>55,49 ha          |                                          |                                                      |                                                   |                                                          |  |  |  |  |  |  |  |
| Felső<br>19,48 ha                                         |                                          | 🕴 Öszi tri<br>Polego                                 | tikálé 6 t/ha                                     |                                                          |  |  |  |  |  |  |  |

o Alternatív megoldásként lépj az **Idővonal menüpontra**, és kattints a **termesztési idényt** jelző sávra

## A következő képernyőn:

| ń           | Hungary             | Premium            |                      |                          | ×<br>Á              | 🖄 🛗<br>lapot Felada       | tok Időjárás        | Jegyzetek    |                     | j 🍹<br>Izés Websho  | D                   |                          |                     |                     |                      |                     |                     |                     |                     | Értesítésel  | L<br>Ügyfélszolgá     | iat X        |
|-------------|---------------------|--------------------|----------------------|--------------------------|---------------------|---------------------------|---------------------|--------------|---------------------|---------------------|---------------------|--------------------------|---------------------|---------------------|----------------------|---------------------|---------------------|---------------------|---------------------|--------------|-----------------------|--------------|
| ÷           | Dari                | ot                 |                      |                          |                     |                           |                     |              | -                   |                     |                     |                          |                     |                     |                      |                     |                     |                     | 1                   |              |                       |              |
|             |                     |                    |                      |                          |                     |                           |                     |              |                     |                     |                     |                          | Jeler               | ntés exportálás     | a Feladat            | hozzáadása          | Új térkép fe        | ltöltése B          | letakarítás         | Szerkesztés  | Termesztési           | dény törlése |
|             | <b>jan.</b><br>2021 | feb.<br>2021       | <b>márc.</b><br>2021 | <b>ápr.</b><br>2021      | <b>máj.</b><br>2021 | <b>jún.</b><br>2021       | <b>júl.</b><br>2021 | aug.<br>2021 | <b>szept.</b> 2021  | <b>okt.</b><br>2021 | <b>nov.</b><br>2021 | <b>dec.</b> 2021         | <b>jan.</b><br>2022 | <b>feb.</b><br>2022 | <b>márc.</b><br>2022 | <b>ápr.</b><br>2022 | <b>máj.</b><br>2022 | <b>jún.</b><br>2022 | <b>júl.</b><br>2022 | aug.<br>2022 | <b>szept.</b><br>2022 | okt.<br>2022 |
| <           |                     |                    |                      |                          |                     |                           |                     |              | 🏟 Öszi ko<br>DARIO  | áposztarepce<br>) T |                     |                          |                     |                     |                      | _                   |                     |                     |                     | 4 t/ha       |                       | >            |
|             |                     |                    |                      |                          |                     |                           |                     |              |                     |                     |                     | Tábla k                  | oetaka              | rítása              |                      | ×                   |                     |                     |                     |              |                       |              |
| Az          | idény rés           | zletei             |                      |                          |                     |                           |                     |              |                     |                     | A                   | betakarítással l         | lezárod ezt a t     | termelési idényt    | L                    |                     |                     |                     |                     |              |                       |              |
| å           | Öszi<br>DARIC       | <b>káposztar</b> o | epce :               | 2021.09.01<br>Vetési idő | Csökk<br>Művelés    | entett műv<br>si rendszer | elés (15-30%        | % maradvo    | <b>ány) -</b><br>Be | eta                 |                     | Dariot<br>5,21 ha - DARI | от                  |                     | _                    |                     |                     |                     |                     |              |                       |              |
|             |                     |                    |                      |                          |                     |                           |                     |              |                     | Betaka              | rítás időpo         | ontja 2                  | Tényleg             | es hozam            | 3                    | _                   |                     |                     |                     |              |                       |              |
| Fel         | adatok á            | ttekintése         |                      |                          |                     |                           |                     |              |                     | Dátum               |                     | (iii)                    |                     |                     |                      | t/ha                |                     |                     |                     |              |                       |              |
| F           | eladattí            | pusok 🍦            |                      |                          |                     |                           |                     |              |                     |                     |                     |                          |                     |                     |                      |                     |                     |                     |                     |              | Megbízot              | t 🖞 🧄        |
| <i>\</i> 0` | _ Vetés             |                    |                      |                          |                     |                           |                     |              |                     |                     | М                   | égse                     |                     | Betakar             | rítás                | 4                   |                     |                     |                     |              |                       | IC           |

- 1. Kattints a **Betakarítás** gombra.
- 2. Add meg a betakarítás dátumát.
- 3. Add meg a **tényleges hozamot**.
- 4. Kattintson a Betakarítás gombra a kiválasztott tábla termesztési idényének befejezéséhez.

## Betakarítás több táblán egyszerre

Ha több táblán szeretnél egyszerre betakarítani, használhatod a tömbösített beállítást.

o Az **Állapot** oldalon válaszd ki az összes betakarítani kívánt táblát.

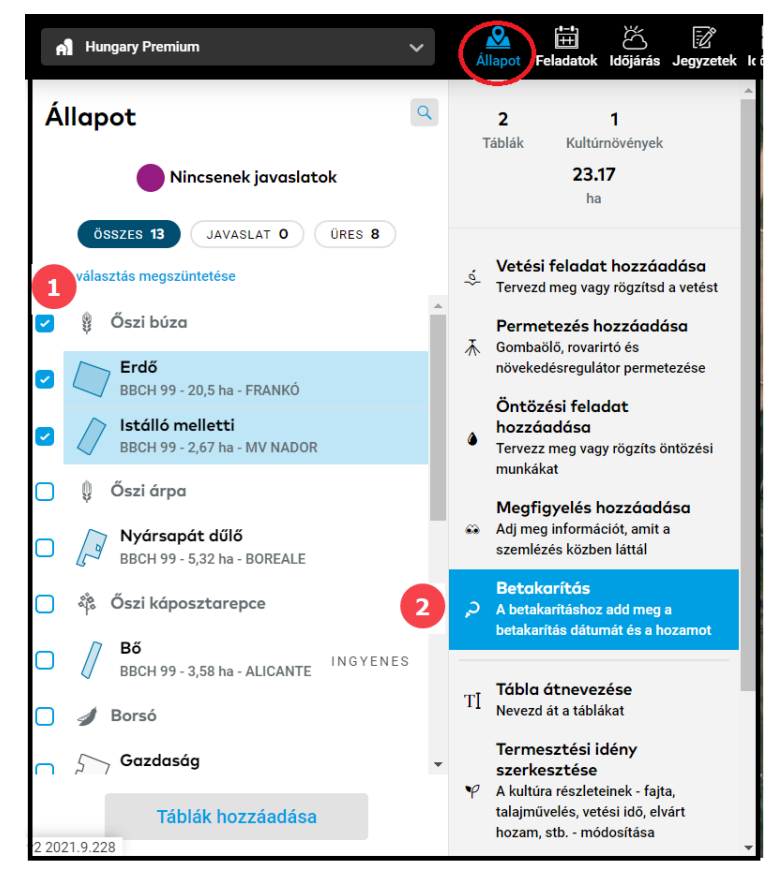

- 1. Jelöld ki a táblákat ahol a betakarítást el szeretnéd végezni.
- 2. Kattints a **Betakarítás** gombra a jobb oldalon megjelenő menüben.
- o Add meg a betakarítás dátumát és a tényleges hozamot minden táblához.

|                                                  | Tábla l          | betakarítása                    | ×                 |
|--------------------------------------------------|------------------|---------------------------------|-------------------|
|                                                  | A betakarítással | lezárod ezt a termelési idényt. |                   |
|                                                  |                  | 1 Betakarítás időpontja         | Tényleges hozam 2 |
| Erdő<br>BBCH 99 - 20,5 ha - FRANKÓ               |                  | Dátum                           | t/ha              |
| Istálló melletti<br>BBCH 99 - 2,67 ha - MV NADOR | 2                | Dátum 🗰                         | t/ha              |
|                                                  |                  |                                 |                   |
|                                                  |                  |                                 |                   |
|                                                  |                  |                                 |                   |
|                                                  |                  |                                 |                   |
|                                                  |                  | 3                               |                   |
|                                                  | Mégse            | Betakarítás                     |                   |
|                                                  |                  |                                 |                   |

- 1. Add meg a **betakarítás dátumát.**
- 2. Írd be a **ténylegesen elért hozamot.**
- 3. A **Betakarítás** gombra kattintva zárd le a kiválasztott tábla termesztési idényét.

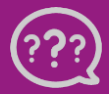

Kérdésed van? Lépj kapcsolatba velünk!

Telefon: +36 1 701 6579 Email: hungary@xarvio.info © 2021